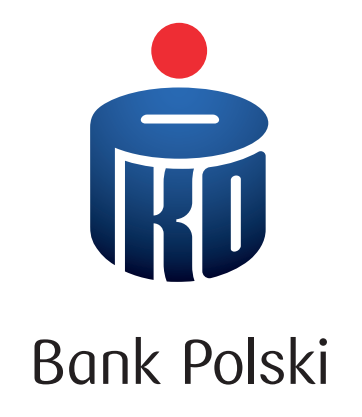

## TWÓJ BANK W KOMPUTERZE – PRZEWODNIK PO iPKO

Jak zrobić przelew?

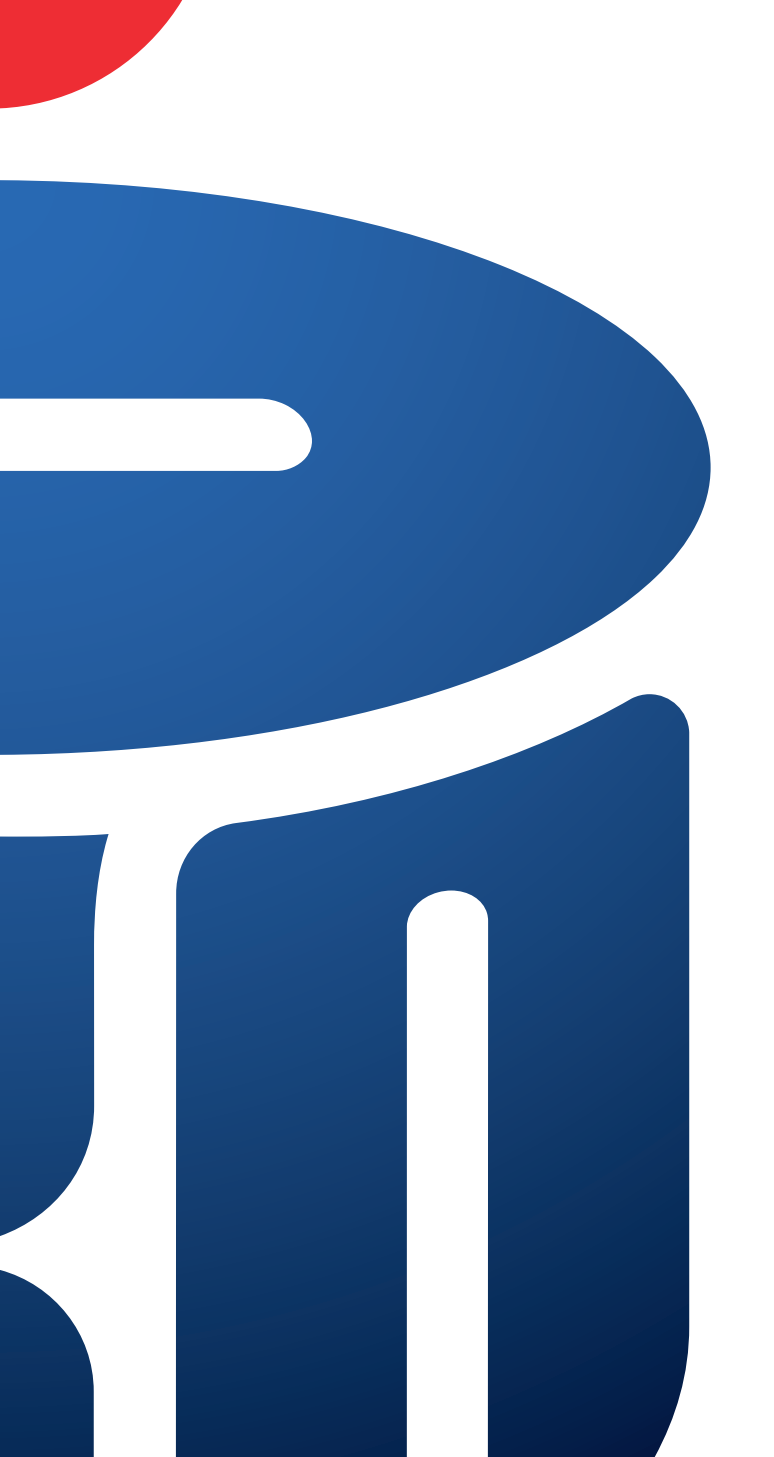

# JAK ZROBIĆ PRZELEW?

Jeśli zaczynasz korzystać z komputera i internetu, poproś bliską osobę, aby pomogła Ci w pierwszych krokach. Razem na pewno będzie łatwiej. Pamiętaj jednak, aby nigdy nie udostępniać swoich danych do logowania (numer klienta oraz hasło) – te informacje powinny pozostać znane tylko Tobie.

#### Zanim wpiszesz swój numer klienta, sprawdź:

- czy adres strony, który widzisz w przeglądarce to poprawny adres naszego banku, czyli www.ipko.pl (może wyświetlić się też jako https://www.ipko.pl lub ipko.pl),
- **1.** Zaloguj się do banku w komputerze (iPKO).
- 2. Na ekranie głównym przy swoim koncie wybierz przycisk Przelew (A).

| PKO Start Platno                                         | ości ~ Moje produkty ~                             | Oferta 🗸 Usł                                                 | ługi ~ Moje sprav                              | vî) ~                                           | Q             | $\square$            | JK ~ U<br>Wyloguj              |
|----------------------------------------------------------|----------------------------------------------------|--------------------------------------------------------------|------------------------------------------------|-------------------------------------------------|---------------|----------------------|--------------------------------|
| Na skróty<br>Oferta Banku<br>Ustawienia<br>Moje produktu | PKO Bonk Po<br>KONTO<br>00 0000 000<br>00 0000 000 | Iski<br>ZA ZERO<br>D0 0000 0000 0000 0000<br>Saldo<br>Blokad | 3 456,78 PLN<br>dy 0,00 PLN<br><b>Historia</b> | :<br>Dostępne środki<br>3 456,78 PLN<br>Przelew | Aplikacja IKO | Kantor<br>Automarket | Przekazywanie<br>wynagrodzenia |

**3. Wybierz konto**, z którego chcesz zrobić przelew. Wpisz **nazwę odbiorcy, np. imię i nazwisko, i numer jego konta**. Upewnij się, że wpisany numer konta jest prawidłowy. Opcjonalnie możesz też dodać adres odbiorcy.

| Krajowy                                                                | Własny                | Podatkowy | Z karty | Spłata karty | Zagraniczny i walutow |
|------------------------------------------------------------------------|-----------------------|-----------|---------|--------------|-----------------------|
| Z konta                                                                |                       |           |         |              |                       |
| Wybierz                                                                | konto                 |           |         |              | ~                     |
| Odbiorca                                                               |                       |           |         |              |                       |
| Wpisz lu                                                               | o wybierz odbi        | orcę      |         |              | <u>م</u>              |
|                                                                        | Годріогсу             |           |         |              |                       |
| Dodaj                                                                  | adres                 |           |         |              |                       |
| Dodaj<br>Tytuł<br>Przelew                                              | adres<br>środków      |           |         |              |                       |
| Dodaj<br>Tytuł<br>Przelew<br>Kwota                                     | adres<br>środków      |           |         |              |                       |
| Dodaj<br>Tytuł<br>Przelew<br>Kwota<br>0,00                             | adres<br>środków      | PLN ~     |         |              |                       |
| Dodaj<br>Tytuł<br>Przelew<br>Kwota<br>0,00<br>Data przelew             | adres<br>środków      | PLN ~     |         |              |                       |
| Tytuł Przelew Kwota 0,00 Data przelew 11.05.20                         | adres<br>środków<br>u | PLN ~     |         |              |                       |
| Dodaj<br>Tytuł<br>Przełew<br>Kwota<br>0,00<br>Data przełew<br>11.05.2C | adres<br>środków<br>u | PLN ~     |         |              |                       |

4. Wpisz tytuł przelewu oraz kwotę, którą chcesz przesłać. Domyślnie ustawiony jest standardowy typ przelewu
– odbiorca otrzyma pieniądze najpóźniej w następnym dniu roboczym. Następnie wybierz przycisk Dalej.

- 5. Przeczytaj **podsumowanie przelewu**. Jeśli wszystko się zgadza, **potwierdź** przelew w taki sposób, jak potwierdzasz operacje w banku **masz jedną z poniższych opcji**:
  - wpisz kod SMS (otrzymasz go automatycznie na swój numer telefonu komórkowego podany w banku), sprawdź kwotę i numer konta, a następnie wybierz przycisk Wykonaj lub,
  - wpisz kod z karty kodów i wybierz przycisk Wykonaj lub,
  - potwierdź w aplikacji naszego banku w telefonie, czyli IKO.

Przykład dla potwierdzenia przelewu za pomocą kodu SMS:

| Potwierdź przelew                                                           |                                   |
|-----------------------------------------------------------------------------|-----------------------------------|
| Z konta<br>KONTO ZA ZERO (3 456,78 PLN)<br>00 0000 0000 0000 0000 0000 0000 |                                   |
| Odbiorca<br>Jan Nowak                                                       |                                   |
| Numer konta odbiorcy<br>00 0000 0000 0000 0000 0000 0001<br>Bank Centrala   |                                   |
| Tytuł<br>Przelew środków                                                    |                                   |
| Kwota<br>10,00 PLN                                                          |                                   |
| Opłata za przelew<br><b>0,00 PLN</b>                                        |                                   |
| Data przelewu<br>10.05.2022                                                 | Wpisz kod SMS numer 1             |
| Typ przelewu<br>Standardowy                                                 |                                   |
|                                                                             |                                   |
| Powrót                                                                      | Wpisz kod SMS numer 1 S Potwierdź |
|                                                                             |                                   |

#### 6. Twój przelew zostal zlecony!

|                           | Przelew zlecony<br>10,00 PLN                                |                      |
|---------------------------|-------------------------------------------------------------|----------------------|
|                           | Jan Nowak<br>Przelew środków<br>Data realizacji: 22.12.2021 |                      |
| Dodaj jako zlecenie stałe | Zapisz odbiorcę                                             | Zrób kolejny przelew |

Jeśli chcesz, możesz teraz **zapisać odbiorcę**, żeby w przyszłości robić do niego przelewy jeszcze szybciej – wybierz przycisk **Zapisz odbiorcę** B. Dzięki temu przy kolejnych przelewach **nie musisz ponownie wpisywać wszystkich danych**, np. numeru konta. Jak to zrobić? Wejdź na www.pkobp.pl/odbiorcy

Sprawdź rodzaje przelewów na stronie www.pkobp.pl/przelew

### Chcesz dowiedzieć się więcej?

Umów się na spotkanie z doradcą w oddziale, na wideorozmowę lub rozmowę telefoniczną. Wybierz **Umów spotkanie** przy danych swojego doradcy na ekranie głównym.

Twój bank w komputerze to serwis internetowy iPKO, który jest usługą bankowości elektronicznej PKO Banku Polskiego.

W dokumencie używamy nazw handlowych. Sprawdź, jak te terminy są definiowane w wykazie usług reprezentatywnych: www.pkobp.pl/slownik Infolinia PKO Banku Polskiego: 800 302 302 (brak opłat dla numerów krajowych na terenie kraju; w pozostałych przypadkach opłata zgodna z taryfą operatora) lub +48 81 535 60 60 (opłata zgodna z taryfą operatora).